# **Roles and Users: How to create a Role**

| ACCOUNT SETTINGS<br>Customer Relationships<br>Users<br>Notifications<br>Application Subscriptions                                                                                                    | Image: Company Profile       Settings       Back to Classic View       My Account | 2 stomer Relationships<br>Manage Roles                                                                                                    |
|----------------------------------------------------------------------------------------------------|-----------------------------------------------------------------------------------|----------------------------------------------------------------------------------------------------|
| Create Role * Indicates a required field New Role Information                                                                                                    | A Name:*                                                                          | 7<br>Save Cancel                                                                                                    |
| Permissions Each role must have at least one permission. Upgrade your Ariba Network, standard account to a Page 1  Page 1  Permission API Development Access Order Assignment for Users with Contact Administration | n enterprise account to enable all permissions.                                   | Description Access to API development using the SAP Ariba developer portal. User can assign an order to a user with limited access to Ariba Network Maintain information for account contact personnel |

You can allow other users to login to your Ariba Network Account and give them permission for specific account areas based on their job function. There can be up to 250 users on one account. First, a **Role** needs to be created.

#### Follow these steps:

- 1) Click on Initials in the right up corner and then click on **Settings** and select **Users**.
- 2) Click on Manage Roles.
- 3) Click on "+" on the right side down on the page.
- 4) Enter the title of the role you are about to create.

5) and 6) Assign permissions to allow users with this role to perform their tasks. Note there are two pages where you need to select the permissions.

### 7) Click on Save.

## U NOVARTIS

## **Roles and Users: How to create a User**

| ACCOUNT SETTINGS          |                                                                                                    | Account Settings                                                                                                    |
|---------------------------|----------------------------------------------------------------------------------------------------|----------------------------------------------------------------------------------------------------|
| Customer Relationships    | Company Profile                                                                                                    |                                                                                                    |
| Users                     | Settings                                                                                                    | Customer Relationships Users Not                                                                                                    |
| Notifications             | Back to Classic View                                                                                                    | Manage Roles Manage Users AN Access Actions                                                                                                    |
| Application Subscriptions | My Account                                                                                                    |                                                                                                    |
| eate User                 |                                                                                                    | 6 Done Cancel                                                                                                    |
| ew User Information       | Username: *                                                                                                    | 0                                                                                                    |
| -                         | Email Address: *                                                                                                    |                                                                                                    |
|                           | Email Address: *                                                                                                    |                                                                                                    |
| ole Assignment            | Email Address: *                                                                                                    | ow the user to resend invoices to the buyer's account. (i)<br>is the Ariba Discovery Contact (i)<br>ccess (i)<br>Area Number                                                                                                    |
| ole Assignment            | Email Address: *<br>First Name: *<br>Last Name: *<br>Do not allo<br>This user is<br>Limited ac<br>Country<br>Office Phone: USA1 ~ | image: second invoices to the buyer's account.         is the Ariba Discovery Contact         is the Ariba Discovery Contact         is the Ariba Discovery Contact         is the Ariba Discovery Contact         in the Ariba Discovery Contact         in the Ariba Discovery Contact |

**U**NOVARTIS

### Follow these steps:

- 1) Click on Initials in the right up corner then click on **Settings** and select **Users**.
- 2) Choose Manage Users.
- 3) Click on "+" on the right side down on the page to create a new user.
- Fill the Username (Email address format is required but it doesn't need to be a valid Email), Email address, Name and Surname of the new user.
- 5) Assign the role you previously created.

### 6) Click on Done.

Note: New users will receive two email messages: •The first message contains the new username •The second one contains a temporary password. When they log in for the first time, they must change their password